# Configuration des captures de paquets ASA avec CLI et ASDM

# Table des matières

**Introduction** Conditions préalables Exigences Composants utilisés Produits connexes Informations générales **Configurer** Diagramme du réseau Configurations Configuration de la capture de paquets avec l'ASDM Configuration de la capture de paquets avec la CLI Types de capture disponibles sur l'ASA Valeurs par défaut Afficher les paquets capturés Sur l'ASA Téléchargement à partir de l'ASA for Offline Analysis Effacer une capture Arrêter une capture Vérifier Dépannage

# Introduction

Ce document décrit comment configurer le pare-feu Cisco ASA pour capturer les paquets souhaités avec l'ASDM ou l'interface de ligne de commande.

# Conditions préalables

### Exigences

Cette procédure suppose que l'ASA est entièrement opérationnel et qu'il est configuré afin de permettre à Cisco ASDM ou à l'interface de ligne de commande d'apporter des modifications à la configuration.

Composants utilisés

Ce document n'est pas limité à des versions matérielles ou logicielles spécifiques.

The information in this document was created from the devices in a specific lab environment. All of the devices used in this document started with a cleared (default) configuration. Si votre réseau est en ligne, assurez-vous de bien comprendre l'incidence possible des commandes.

### Produits connexes

Cette configuration est également utilisée avec les produits Cisco suivants :

- Cisco ASA versions 9.1(5) et ultérieures
- Cisco ASDM version 7.2.1

# Informations générales

Ce document décrit comment configurer le pare-feu de nouvelle génération Cisco Adaptive Security Appliance (ASA) afin de capturer les paquets souhaités avec Cisco Adaptive Security Device Manager (ASDM) ou l'interface de ligne de commande (CLI) (ASDM).

Le processus de capture de paquets est utile pour dépanner les problèmes de connectivité ou surveiller les activités suspectes. En outre, il est possible de créer plusieurs captures afin d'analyser différents types de trafic sur plusieurs interfaces.

### Configurer

Cette section fournit des informations permettant de configurer les fonctionnalités de capture de paquets décrites dans ce document.

### Diagramme du réseau

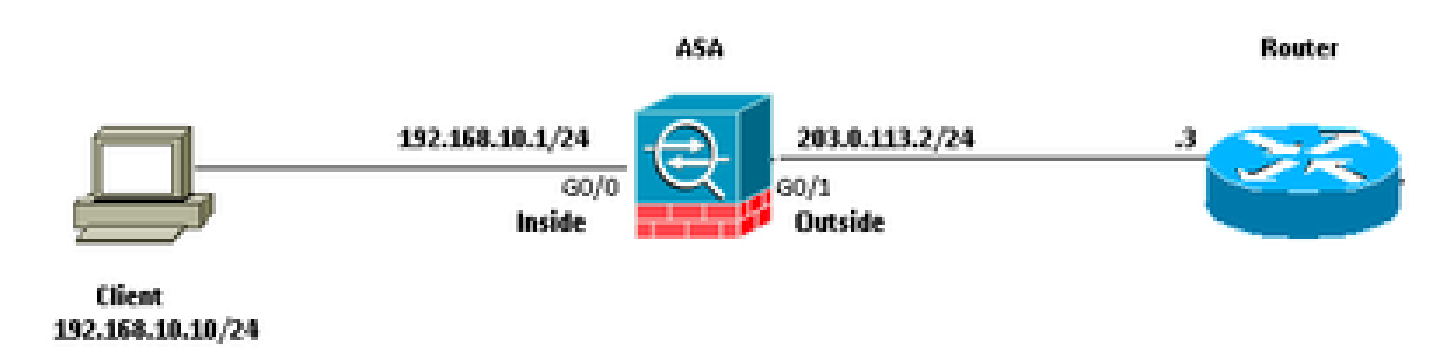

Ce document utilise la configuration réseau suivante :

### Configurations

Les systèmes d'adresse IP utilisés dans cette configuration ne sont pas légalement routables sur Internet. Ce sont des adresses RFC 1918 qui sont utilisées dans un environnement de laboratoire.

### Configuration de la capture de paquets avec l'ASDM

Cet exemple de configuration est utilisé dans pour capturer les paquets qui sont transmis pendant une requête ping de l'utilisateur 1 (réseau interne) vers le routeur 1 (réseau externe).

Complétez ces étapes afin de configurer la fonctionnalité de capture de paquets sur l'ASA avec l'ASDM :

1. Accédez à Wizards > Packet Capture Wizard pour démarrer la configuration de capture de paquets, comme indiqué :

| File     | View             | Tools                                                                | Wigands                                             | Window Help                                                                                                    |   |                                                                                                    |
|----------|------------------|----------------------------------------------------------------------|-----------------------------------------------------|----------------------------------------------------------------------------------------------------|---|----------------------------------------------------------------------------------------------------|
| Beweeter | Home             | Conf<br>Device                                                       | Start<br>VPN<br>High<br>Unif<br>Pact                | tup Wizerd<br>I Wizerds<br>h Aveilability and Scalability Wizerd<br>ied Communication Wizerd<br>tet Capture Wizerd | , | Back 🕜 Forward 🦿 Help                                                                                            |
|          | H<br>A<br>A<br>F | SA Version<br>SA Version<br>SDM Versio<br>inevial Mod<br>stal Plash: | ASA.ci<br>9.1(5):<br>n: 7.2(1)<br>e: Route<br>256 M | sco.com<br>2<br>8                                                                                                  |   | nice Uptme: 61d 14h 36m 54s<br>nice Type: ASA 5520, SSH-CSC-20-K9<br>Intext Mode: Single<br>Ital Memory: 2048 MB |

2. L'Assistant Capture s'ouvre. Cliquez sur Next (Suivant).

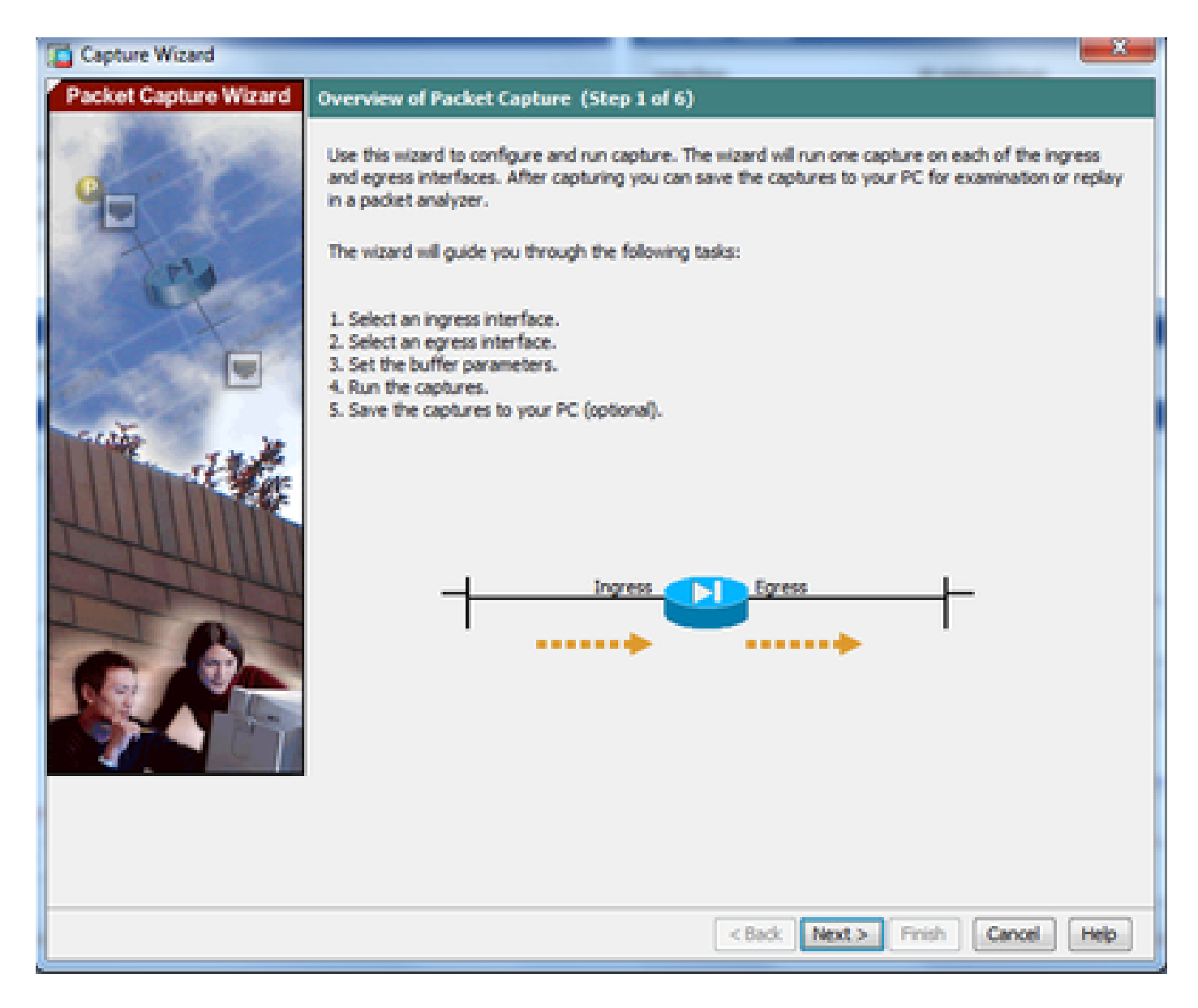

3.0 Dans la nouvelle fenêtre, indiquez les paramètres utilisés dans pour capturer le trafic entrant.

3.1 Sélectionnez inside pour l'interface d'entrée et fournissez les adresses IP source et de destination des paquets à capturer, ainsi que leur masque de sous-réseau, dans l'espace prévu à cet effet.

3.2 Choisissez le type de paquet à capturer par l'ASA (IP est le type de paquet choisi ici), comme indiqué :

| Capture Wizard        |                                       |                  |                              |                   |
|-----------------------|---------------------------------------|------------------|------------------------------|-------------------|
| Packet Capture Wizard | Ingress Traffic Selecto               | r (Step 2 of 6)  |                              |                   |
|                       | Point of Ingress                      |                  |                              |                   |
| 1 Alexandre           | Select interface:                     | inside 💌         |                              |                   |
|                       | <ul> <li>Use backplane cho</li> </ul> | annel            |                              |                   |
| Tel                   |                                       | Ingress          |                              |                   |
|                       | 7                                     |                  |                              |                   |
|                       |                                       | 🚥 🔶 inside       |                              |                   |
|                       | Packet Match Criteria -               |                  |                              |                   |
| and the second        | Select access list:                   | botnet-exclude + | Manage                       |                   |
| 144                   | Specify packet pa                     | rameters         |                              |                   |
|                       | Source Host:                          | 192.168.10.10    | Source Network:              | 255-255-255-255 + |
| ANTI MILLION          | Destination Host:                     | 203.0.113.3      | Destination Network:         | 255.255.255.255 + |
| Think                 | Protocol:                             | ip •             |                              |                   |
|                       |                                       |                  |                              |                   |
|                       |                                       |                  |                              |                   |
| Q 91                  |                                       |                  |                              |                   |
|                       |                                       |                  |                              |                   |
|                       |                                       |                  |                              |                   |
|                       |                                       |                  |                              |                   |
|                       |                                       |                  |                              |                   |
|                       |                                       |                  |                              |                   |
|                       |                                       |                  | <back next=""> ) Fini</back> | sh Cancel Help    |
|                       |                                       |                  |                              |                   |

3.3 Cliquez sur Next.

4.1 Sélectionnez outside pour l'interface de sortie et fournissez les adresses IP source et de destination, ainsi que leur masque de sous-réseau, dans les espaces respectifs prévus.

Si la traduction d'adresses de réseau (NAT) est effectuée sur le pare-feu, prenez également cela en considération.

| Capture Wizard                           |                                         |                     |                               |                   |
|------------------------------------------|-----------------------------------------|---------------------|-------------------------------|-------------------|
| Packet Capture Wizard                    | Egress Traffic Selector                 | (Step 3 of 6)       |                               |                   |
|                                          | Point of Egress                         |                     |                               |                   |
| 1.1.1.1.1.1.1.1.1.1.1.1.1.1.1.1.1.1.1.1. | Select interface:                       | outside •           |                               |                   |
|                                          | O Use backplane cho                     | annel               |                               |                   |
|                                          |                                         |                     | Egress                        |                   |
| and the second                           | -+                                      |                     | <b>D</b>                      |                   |
| A start                                  |                                         |                     | outside                       | •                 |
|                                          | Packet Match Criteria -                 |                     |                               |                   |
| Carlo Lat                                | <ul> <li>Select access list:</li> </ul> | [botnet-exclude ~ ] | Manage                        |                   |
| THE THE                                  | Specify packet pa                       | rameters            |                               |                   |
|                                          | Source Host:                            | 192.168.10.10       | Source Network:               | 255.255.255.255 + |
|                                          | Destination Host:                       | 203.0.113.3         | Destination Network:          | 255.255.255.255 👻 |
| TIM                                      | Protocol:                               | ip v                | ]                             |                   |
| 1 TI                                     |                                         |                     |                               |                   |
|                                          |                                         |                     |                               |                   |
| 9.91                                     |                                         |                     |                               |                   |
|                                          |                                         |                     |                               |                   |
| 4.                                       |                                         |                     |                               |                   |
|                                          |                                         |                     |                               |                   |
|                                          |                                         |                     |                               |                   |
|                                          |                                         |                     |                               |                   |
|                                          |                                         | [                   | <back. next=""> Finit</back.> | sh Cancel Help    |

4.2 Cliquez sur Next.

5.1 Entrez la taille de paquet appropriée et la taille de tampon dans l'espace prévu à cet effet. Ces données sont nécessaires pour que la capture ait lieu.

5.2 Cochez la case Utiliser la mémoire tampon circulaire pour utiliser l'option Mémoire tampon circulaire. Les tampons circulaires ne se remplissent jamais.

Lorsque la mémoire tampon atteint sa taille maximale, les données plus anciennes sont ignorées et la capture se poursuit.

Dans cet exemple, la mémoire tampon circulaire n'est pas utilisée et la case n'est donc pas cochée.

| Capture Wizard        |                                                                                                    |                                                                      |                                                                                                    | -                                                                                                    |                                                                               |
|-----------------------|----------------------------------------------------------------------------------------------------|----------------------------------------------------------------------|----------------------------------------------------------------------------------------------------|----------------------------------------------------------------------------------------------------|-------------------------------------------------------------------------------|
| Packet Capture Wizard | Buffers & Captures (Step                                                                                                    | 4 of 6)                                                              |                                                                                                    |                                                                                                    |                                                                               |
| C.                    | Capture Parameters                                                                                                    | 10 seconds.<br>to get latest ca                                      | ipture every 10 secon                                                                                | ds automatically. This (                                                                                | option uses circular                                                          |
|                       | Buffer Parameters<br>The packet size is the l<br>available to capture as<br>that the capture can u<br>When the circular buff<br>oldest packets. | ongest packet<br>much informat<br>se to store pac<br>er has used all | that the capture can h<br>ion as possible. The bi<br>kets. You may choose<br>of the buffer storage t | old. We suggest using<br>uffer size is maximum a<br>to use a circular buffe<br>the capture will begin v | the longest size<br>mount of memory<br>r to store packets.<br>witing over the |
| 1 Aug                 | Packet Size:                                                                                                    | 1522                                                                 | 14 - 1522 bytes                                                                                      |                                                                                                    |                                                                               |
| TTTTTTTTT             | Buffer Size:                                                                                                    | 524288                                                               | 1534 - 33554432 b                                                                                    | tytes                                                                                                   |                                                                               |
|                       | Use droular buffer                                                                                                    |                                                                      |                                                                                                    |                                                                                                    |                                                                               |
|                       |                                                                                                    |                                                                      | < Back N                                                                                             | lext > Finish ] C                                                                                       | ancel Help                                                                    |

5.3 Cliquez sur Next.

6.0 Cette fenêtre montre les listes d'accès qui doivent être configurées sur l'ASA (afin que les paquets souhaités soient capturés) et le type de paquets à capturer (les paquets IP sont capturés dans cet exemple).

6.1 Cliquez sur Next.

| Capture Wizard        |                                                                                                    | x    |
|-----------------------|----------------------------------------------------------------------------------------------------|------|
| Packet Capture Wizard | Summary (Step 5 of 6)                                                                                                    |      |
| - Salar Contract      | Traffic Selectors                                                                                                    |      |
|                       | I inside I Apply ingress capture on the inside interface. capture asdm_cap_ingress match ip: 192.168.10.10 255.255.255.255.203.0.113.3 255.255.255.2 capture asdm_cap_ingress packet-length 1522 buffer 524288 capture asdm_cap_ingress interface inside I outside I outside I Apply egress capture on the outside interface. capture asdm_cap_egress match ip: 192.168.10.10 255.255.255.255.255 203.0.113.3 255.255.255.2 capture asdm_cap_egress match ip: 192.168.10.10 255.255.255.255.255.255.255.255.2 capture asdm_cap_egress match ip: 192.168.10.10 255.255.255.255.255.255.255.2 capture asdm_cap_egress interface outside capture asdm_cap_egress interface outside | 2    |
| 1 120                 |                                                                                                    | •    |
| - THELINI             | Differ Derender                                                                                                    |      |
| TH                    | There is one capture buffer for each interface. The buffer size is 524288. The buffer holds<br>packets of up to 1522 bytes in size.                                                                                                    |      |
|                       | Capture Parameters                                                                                                    |      |
|                       | Getting capture every 10 seconds is disabled.                                                                                                    |      |
|                       | < Back, Next > Frish Cancel H                                                                                                    | elp. |

7. Cliquez sur Start afin de démarrer la capture de paquets, comme indiqué :

| Capture Wizard        |                                                    |
|-----------------------|----------------------------------------------------|
| Packet Capture Wizard | Run Captures (Step 6 of 6)                         |
| 1 2 2 5 3 20          | Click the Start button to begin capturing.         |
| 0                     | Start Stop Get Capture Buffer                      |
|                       | Ingress: inside Launch Network Sniffer Application |
| Prid .                |                                                    |
| and the second        |                                                    |
|                       |                                                    |
|                       |                                                    |
| Sector 10             |                                                    |
| and the second        |                                                    |
|                       | Foress: management                                 |
| Tuttill               |                                                    |
| T                     |                                                    |
|                       |                                                    |
|                       |                                                    |
|                       |                                                    |
|                       |                                                    |
|                       |                                                    |
|                       | Save captures Clear Buffer on Device               |
|                       | <back next=""> Finish Cancel Help</back>           |

Après le démarrage de la capture de paquets, essayez d'envoyer une requête ping au réseau externe à partir du réseau interne afin que les paquets qui circulent entre les adresses IP source et de destination soient capturés par la mémoire tampon de capture ASA.

8. Cliquez sur Get Capture Buffer afin de visualiser les paquets qui sont capturés par le tampon de capture ASA.

| 🖆 Capture Wizard      |                                                                                                    | X |
|-----------------------|----------------------------------------------------------------------------------------------------|---|
| Packet Capture Wizard | Run Captures (Step 6 of 6)                                                                                                    |   |
| <b>9</b>              | Rart     Stop     Get Capture Buffer       Click the Start button to begin capturing.     %       Ingress: inside     Launch Network Sniffer Application |   |
|                       |                                                                                                    |   |
| the states            | Egress: outside Launch Network Shiffer Application                                                                                                    |   |
|                       |                                                                                                    |   |
|                       | Save captures Clear Buffer on Device                                                                                                    |   |
|                       | < Back fiest > Finish Cancel Help                                                                                                    |   |

Les paquets capturés sont affichés dans cette fenêtre pour le trafic entrant et sortant.

9. Cliquez sur Enregistrer les captures pour enregistrer les informations de capture.

| Capture Wizard                                                                                                 |                             |                              |                                    | - 2    |
|----------------------------------------------------------------------------------------------------|-----------------------------|------------------------------|------------------------------------|--------|
| Packet Capture Wizard                                                                                          | Run Captures (Step 6        | of 6)                        |                                    |        |
|                                                                                                    | Click the Start button to b | begin capturing.             |                                    |        |
| 1 Standard                                                                                                    |                             | Start Stee                   | Get Capture Buffer                 |        |
| G                                                                                                    |                             |                              |                                    |        |
|                                                                                                    | Ingress                     | i inside                     | Launch Network Sniffer Application |        |
| Let a                                                                                                    | 1:03:58:37.845262           | 192.168.10.10 > 203.0.113.3: | icmp: edho request                 |        |
| and the second second                                                                                          | 2: 03:58:37.845903          | 203.0.113.3 > 192.168.10.10: | icmp: edho nepily                  |        |
|                                                                                                    | 3: 03:58:37.846941          | 192.168.10.10 > 203.0.113.3: | icmp: echo request                 |        |
|                                                                                                    | + 03:58:37.847520           | 203.0.113.3 > 192.168.10.10: | icmp: echo reply                   | 1 A A  |
| The second second second second second second second second second second second second second second second s | 5: 03:58:37.848299          | 192.168.10.10 > 203.0.113.3: | icmp: edho request                 |        |
| Contact Contact                                                                                                | 6: 03:58:37.848665          | 203.0.113.3 > 192.168.10.10: | ionp: echo reply                   |        |
| and the second                                                                                                 | 7: 03:58:37.849443          | 192.168.10.10 > 203.0.113.3: | ionp: edho request                 |        |
| A A A A A A A A A A A A A A A A A A A                                                                          | 8: 03:58:37.849824          | 203.0.113.3 > 192.168.10.10: | icmp: eitho reply                  |        |
| the second                                                                                                    | 91 03:58:37.850618          | 192.168.10.10 > 203.0.113.3: | icmp: echo request                 |        |
|                                                                                                    | 10: 03:58:37.850984         | 203.0.113.3 > 192.168.10.10  | compt echo reply                   |        |
|                                                                                                    | 11: 03:58:38.868.502        | 192.108.10.10 > 203.0.115.3  | comp: echo request                 | -      |
|                                                                                                    | 141.03156138-3958997        | 201.0.111.1 > 192.188.10.10  | ionol echo reply                   |        |
| TTT                                                                                                    | Egress:                     | outside                      | Launch Network Sniffer Application |        |
|                                                                                                    | 1: 03:58:37.845491          | 192.168.10.10 > 203.0.113.3: | icmp: echo request                 |        |
|                                                                                                    | 2: 03:58:37.845873          | 203.0.113.3 > 192.168.10.10  | icmp: edho reply                   |        |
|                                                                                                    | 3: 03:58:37.847139          | 192.168.10.10 > 203.0.113.3: | icmp: edho request                 |        |
|                                                                                                    | 4: 03:58:37.847490          | 203.0.113.3 > 192.168.10.101 | ionpi echo reply                   |        |
|                                                                                                    | 5: 03:58:37.848314          | 192.168.10.10 > 203.0.113.3: | icmp: edho request                 |        |
|                                                                                                    | 6: 03:58:37.848634          | 203.0.113.3 > 192.168.10.10; | icmp: edho reply                   |        |
|                                                                                                    | 71 031 581 37.849458        | 192.168.10.10 > 203.0.113.3: | icmpi edho request                 |        |
|                                                                                                    | 8: 03:58:37.849794          | 203.0.113.3 > 192.168.10.10: | icmp: echo reply                   |        |
|                                                                                                    | 9:03:58:37.850648           | 192.168.10.10 > 203.0.113.3: | icmp: echo request                 |        |
|                                                                                                    | 10: 03:58:37.850953         | 203.0.113.3 > 192.168.10.10: | ionp: echo reply                   |        |
|                                                                                                    | 11:03:58:38.868500          | 192.168.10.10 > 203.0.113.3  | iomp: echo request                 | -      |
|                                                                                                    | 12:03:58:38.868866          | 203.0.113.3 > 192.168.10.10  | KOTIDI: ECHIO FEDIV                | -      |
|                                                                                                    |                             | Save captures                | Clear Buffer on Device             |        |
|                                                                                                    |                             |                              | <back next=""> Finish Cance</back> | i Help |

10.1 Dans la fenêtre Save captures, choisissez le format requis dans lequel la mémoire tampon de capture doit être enregistrée. Il s'agit d'ASCII ou PCAP.

10.2 Cliquez sur la case d'option en regard des noms de format.

10.3 Cliquez sur Save ingress capture ou sur Save egress capture, si nécessaire. Les fichiers PCAP peuvent alors être ouverts avec des analyseurs de capture, tels que Wireshark, et c'est la méthode préférée.

# 🖆 Save Captures

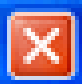

| ASCII     PCAP Save the buffer in the specified format to the localhost. |
|--------------------------------------------------------------------------|
| Sav ingress capture<br>Save egress capture                               |
|                                                                          |
|                                                                          |
| Close Help                                                               |

11.1 Dans la fenêtre Save capture file, indiquez le nom du fichier et l'emplacement où le fichier de capture doit être enregistré.

11.2 Cliquez sur Save.

| Save capture fi                   | le                          |                            |   |         | 2 🛛            |
|-----------------------------------|-----------------------------|----------------------------|---|---------|----------------|
| Save in:                          | Capture data                |                            | • | + 🗈 💣 📰 | ÷              |
| My Recent<br>Documents<br>Desktop |                             |                            |   |         |                |
| My Documents                      |                             |                            |   |         |                |
| My Computer                       |                             |                            |   |         |                |
| My Network<br>Places              | File name:<br>Save as type: | ingress<br>All Files (".") |   | •<br>•  | Save<br>Cancel |

12. Cliquez sur Terminer.

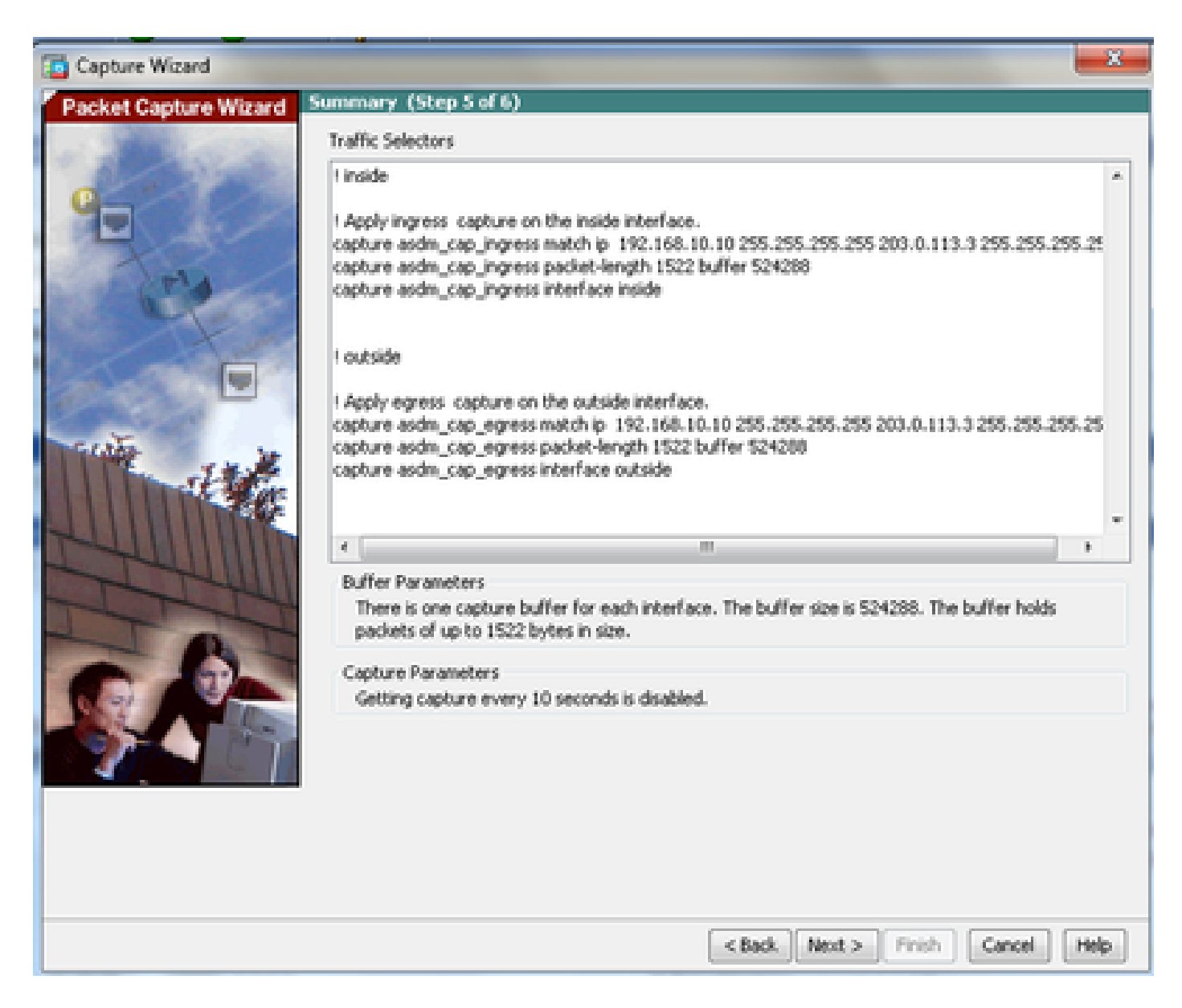

La procédure de capture des paquets de l'interface utilisateur graphique est terminée.

Configuration de la capture de paquets avec la CLI

Complétez ces étapes afin de configurer la fonctionnalité de capture de paquets sur l'ASA avec l'interface de ligne de commande :

- 1. Configurez les interfaces internes et externes comme illustré dans le schéma du réseau avec les niveaux d'adresse IP et de sécurité corrects.
- 2. Lancez le processus de capture de paquets à l'aide de la commande capture en mode d'exécution privilégié. Dans cet exemple de configuration, la capture nommée capin est définie. Liez-le à l'interface interne, et spécifiez avec le mot clé match que seuls les paquets qui correspondent au trafic d'intérêt sont capturés :

<#root>

capture capin interface inside match ip 192.168.10.10 255.255.255.255 203.0.113.3 255.255.255.255

 De même, la capture nommée capout est définie. Liez-le à l'interface externe, et spécifiez avec le mot clé match que seuls les paquets qui correspondent au trafic d'intérêt sont capturés :

<#root>

ASA#

```
capture capout interface outside match ip 192.168.10.10 255.255.255.255 203.0.113.3 255.255.255.255
```

L'ASA commence maintenant à capturer le flux de trafic entre les interfaces. Afin d'arrêter la capture à tout moment, entrez la commande no capture suivie du nom de la capture.

Voici un exemple :

<#root>

no capture capin interface inside no capture capout interface outside

### Types de capture disponibles sur l'ASA

Cette section décrit les différents types de capture disponibles sur l'ASA.

 asa\_dataplane : capture les paquets sur le fond de panier ASA qui passent entre l'ASA et un module qui utilise le fond de panier, tel que le module ASA CX ou IPS.

```
<#root>
ASA#
cap asa_dataplace interface asa_dataplane
ASA#
show capture
```

capture asa\_dataplace type raw-data interface asa\_dataplane [Capturing - 0 bytes]

• asp-drop drop-code : capture les paquets abandonnés par le chemin de sécurité accéléré.

Le drop-code spécifie le type de trafic abandonné par le chemin de sécurité accéléré.

<#root> ASA# capture asp-drop type asp-drop acl-drop ASA# show cap ASA# show capture asp-drop 2 packets captured 1: 04:12:10.428093 192.168.10.10.34327 > 10.94.0.51.15868: S 2669456341:2669456341(0) win 4128 <mss 536> Drop-reason: (acl-drop) Flow is denied by configured rule 2: 04:12:12.427330 192.168.10.10.34327 > 10.94.0.51.15868: S 2669456341:2669456341(0) win 4128 <mss 536> Drop-reason: (acl-drop) Flow is denied by configured rule 2 packets shown ASA# show capture asp-drop 2 packets captured 1: 04:12:10.428093 192.168.10.10.34327 > 10.94.0.51.15868: S 2669456341:2669456341(0) win 4128 <mss 536> Drop-reason: (acl-drop) Flow is denied by configured rule 2: 04:12:12.427330 192.168.10.10.34327 > 10.94.0.51.15868: S 2669456341:2669456341(0) win 4128 <mss 536> Drop-reason: (acl-drop) Flow is denied by configured rule 2 packets shown

 ethernet-type type : sélectionne un type Ethernet à capturer. Les types Ethernet pris en charge sont les suivants : 8021Q, ARP, IP, IP6, LACP, PPPOED, PPPOES, RARP et VLAN.

Cet exemple montre comment capturer le trafic ARP :

<#root>

ASA#

cap arp ethernet-type ?

exec mode commands/options: 802.10 <0-65535> Ethernet type arp ip ip6 pppoed pppoes rarp vlan cap arp ethernet-type arp interface inside ASA# show cap arp 22 packets captured 1: 05:32:52.119485 arp who-has 10.10.3.13 tell 10.10.3.12 2: 05:32:52.481862 arp who-has 192.168.10.123 tell 192.168.100.100 3: 05:32:52.481878 arp who-has 192.168.10.50 tell 192.168.100.10 4: 05:32:53.409723 arp who-has 10.106.44.135 tell 10.106.44.244 5: 05:32:53.772085 arp who-has 10.106.44.108 tell 10.106.44.248 6: 05:32:54.782429 arp who-has 10.106.44.135 tell 10.106.44.244 7: 05:32:54.784695 arp who-has 10.106.44.1 tell xx.xx.xx.xx:

- real-time Affiche les paquets capturés en continu en temps réel. Pour terminer une capture de paquets en temps réel, appuyez sur Ctrl-C. Afin de supprimer définitivement la capture, utilisez la forme no de cette commande.
- Cette option n'est pas prise en charge lorsque vous utilisez la commande cluster exec capture.

<#root>
ASA#
cap capin interface inside real-time
Warning: using this option with a slow console connection may
result in an excessive amount of non-displayed packets
due to performance limitations.

Use ctrl-c to terminate real-time capture

 Trace - Trace les paquets capturés d'une manière similaire à la fonctionnalité Packet Tracer ASA.

#### <#root>

ASA# cap in interface Webserver trace match tcp any any eq 80 // Initiate Traffic 1: 07:11:54.670299 192.168.10.10.49498 > 198.51.100.88.80: S 2322784363:2322784363(0) win 8192 <mss 1460,nop,wscale 2,nop,nop,sackOK> Phase: 1 Type: CAPTURE Subtype: Result: ALLOW Config: Additional Information: MAC Access list Phase: 2 Type: ACCESS-LIST Subtype: Result: ALLOW Config: Implicit Rule Additional Information: MAC Access list Phase: 3 Type: ROUTE-LOOKUP Subtype: input Result: ALLOW Config: Additional Information: in 0.0.0.0 0.0.0.0 outside Phase: 4 Type: ACCESS-LIST Subtype: log Result: ALLOW Config: access-group any in interface inside access-list any extended permit ip any4 any4 log Additional Information: Phase: 5

Type: NAT Subtype: Result: ALLOW Config: object network obj-10.0.0.0 nat (inside,outside) dynamic interface Additional Information: Dynamic translate 192.168.10.10/49498 to 203.0.113.2/49498 Phase: 6 Type: NAT Subtype: per-session Result: ALLOW Config: Additional Information: Phase: 7 Type: IP-OPTIONS Subtype: Result: ALLOW Config: Additional Information: Phase: 8 Type: Subtype: Result: ALLOW Config: Additional Information: Phase: 9 Type: ESTABLISHED Subtype: Result: ALLOW Config: Additional Information: Phase: 10 Type: Subtype: Result: ALLOW Config: Additional Information: Phase: 11 Type: NAT Subtype: per-session Result: ALLOW Config: Additional Information: Phase: 12 Type: IP-OPTIONS Subtype: Result: ALLOW Config: Additional Information: Phase: 13 Type: FLOW-CREATION Subtype: Result: ALLOW Config: Additional Information: New flow created with id 41134, packet dispatched to next module Phase: 14 Type: ROUTE-LOOKUP Subtype: output and adjacency Result: ALLOW

Config: Additional Information: found next-hop 203.0.113.1 using egress ifc outside adjacency Active next-hop mac address 0007.7d54.1300 hits 3170

Result: output-interface: outside output-status: up output-line-status: up Action: allow

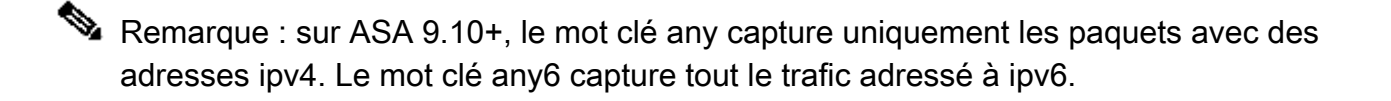

Il s'agit de paramètres avancés qui peuvent être configurés avec des captures de paquets.

Consultez le guide de référence des commandes pour savoir comment les définir.

- ikev1/ikev2 : capture uniquement les informations de protocole IKEv1 (Internet Key Exchange Version 1) ou IKEv2.
- isakmp : capture le trafic ISAKMP (Internet Security Association and Key Management Protocol) pour les connexions VPN. Le sous-système ISAKMP n'a pas accès aux protocoles de couche supérieure. La capture est une pseudo-capture, avec les couches physique, IP et UDP combinées afin de satisfaire un analyseur PCAP. Les adresses homologues sont obtenues à partir de l'échange SA et sont stockées dans la couche IP.
- lacp Capture le trafic LACP (Link Aggregation Control Protocol). S'il est configuré, le nom de l'interface est le nom de l'interface physique. Ceci est utile lorsque vous travaillez avec des Etherchannels afin d'identifier le comportement actuel de LACP.
- tls-proxy : capture les données entrantes et sortantes décryptées à partir du proxy TLS (Transport Layer Security) sur une ou plusieurs interfaces.
- webvpn Capture les données WebVPN pour une connexion WebVPN spécifique.

Attention : lorsque vous activez la capture WebVPN, cela affecte les performances de l'appliance de sécurité. Assurez-vous de désactiver la capture après avoir généré les fichiers de capture nécessaires au dépannage.

### Valeurs par défaut

Voici les valeurs par défaut du système ASA :

- Le type par défaut est raw-data.
- La taille de la mémoire tampon par défaut est de 512 Ko.

- · Le type Ethernet par défaut est paquets IP.
- La longueur de paquet par défaut est de 1 518 octets.

Afficher les paquets capturés

Sur l'ASA

Pour afficher les paquets capturés, entrez la commande show capture suivie du nom de la capture. Cette section fournit les résultats de la commande show du contenu de la mémoire tampon de capture. La commande show capture capin affiche le contenu de la mémoire tampon de capture nommée capin :

<#root>

ASA#

show cap capin

8 packets captured

| 1: | 03:24:35.526812 | 192.168.10.10 | > 203.0.113.3: | icmp: | echo | request |
|----|-----------------|---------------|----------------|-------|------|---------|
| 2: | 03:24:35.527224 | 203.0.113.3 > | 192.168.10.10: | icmp: | echo | reply   |
| 3: | 03:24:35.528247 | 192.168.10.10 | > 203.0.113.3: | icmp: | echo | request |
| 4: | 03:24:35.528582 | 203.0.113.3 > | 192.168.10.10: | icmp: | echo | reply   |
| 5: | 03:24:35.529345 | 192.168.10.10 | > 203.0.113.3: | icmp: | echo | request |
| 6: | 03:24:35.529681 | 203.0.113.3 > | 192.168.10.10: | icmp: | echo | reply   |
| 7: | 03:24:57.440162 | 192.168.10.10 | > 203.0.113.3: | icmp: | echo | request |
| 8: | 03:24:57.440757 | 203.0.113.3 > | 192.168.10.10: | icmp: | echo | reply   |

La commande show capture capout affiche le contenu de la mémoire tampon de capture nommée capout :

<#root>

ASA#

show cap capout

8 packets captured

| 1: | 03:24:35.526843 | 192.168.10.10 > 203.0.113.3: icmp: echo reques | t |
|----|-----------------|------------------------------------------------|---|
| 2: | 03:24:35.527179 | 203.0.113.3 > 192.168.10.10: icmp: echo reply  |   |
| 3: | 03:24:35.528262 | 192.168.10.10 > 203.0.113.3: icmp: echo reques | t |
| 4: | 03:24:35.528567 | 203.0.113.3 > 192.168.10.10: icmp: echo reply  |   |
| 5: | 03:24:35.529361 | 192.168.10.10 > 203.0.113.3: icmp: echo reques | t |
| 6: | 03:24:35.529666 | 203.0.113.3 > 192.168.10.10: icmp: echo reply  |   |
| 7: | 03:24:47.014098 | 203.0.113.3 > 203.0.113.2: icmp: echo request  |   |
| 8: | 03:24:47.014510 | 203.0.113.2 > 203.0.113.3: icmp: echo reply    |   |

### Téléchargement à partir de l'ASA for Offline Analysis

Il existe plusieurs façons de télécharger les captures de paquets pour analyse hors ligne :

1. Naviguez jusqu'à

https://<ip of asa>/admin/capture/<nom capture>/pcap

sur n'importe quel navigateur.

Conseil : si vous omettez le mot clé pcap, seul l'équivalent de la sortie de commande show capture <cap\_name> est fourni.

1. Entrez la commande copy capture et votre protocole de transfert de fichiers préféré afin de télécharger la capture :

copy /pcap capture:<capture-name> tftp://<server-ip-address>

Conseil : lorsque vous résolvez un problème lié à l'utilisation des captures de paquets, Cisco vous recommande de télécharger les captures pour une analyse hors ligne.

### Effacer une capture

Afin d'effacer la mémoire tampon de capture, entrez la commande clear capture <capture-name> :

<#root>

ASA#

show capture

capture capin type raw-data interface inside [Capturing - 8190 bytes] match icmp any any capture capout type raw-data interface outside [Capturing - 11440 bytes] match icmp any any

ASA#

clear cap capin

ASA#

clear cap capout

ASA#

capture capin type raw-data interface inside [Capturing - 0 bytes] match icmp any any capture capout type raw-data interface outside [Capturing - 0 bytes] match icmp any any

Entrez la commande clear capture /all afin d'effacer la mémoire tampon pour toutes les captures :

<#root>

ASA#

clear capture /all

### Arrêter une capture

La seule façon d'arrêter une capture sur l'ASA est de la désactiver complètement avec cette commande :

no capture <capture-name>

## Vérifier

Aucune procédure de vérification n'est disponible pour cette configuration.

## Dépannage

Aucune information de dépannage spécifique n'est actuellement disponible pour cette configuration.

### À propos de cette traduction

Cisco a traduit ce document en traduction automatisée vérifiée par une personne dans le cadre d'un service mondial permettant à nos utilisateurs d'obtenir le contenu d'assistance dans leur propre langue.

Il convient cependant de noter que même la meilleure traduction automatisée ne sera pas aussi précise que celle fournie par un traducteur professionnel.